# **ONEGRADE**

## OneGrade Plus

### VALUE ADDED USER GUIDE

OneGrade Plus is a simple yet very powerful tool. It takes national performance data published by the DfE and allows colleges to create target grades, based on how students perform nationally across the post-16 sector. Colleges can also create their own progress tracking systems for courses which sit outside of the national performance tables, or for ungraded or pass/fail courses.

You can then quickly access your students in order to:

- view their prior qualifications and check how they've been used to set target grades
- add personalised target grades alongside targets based on the national data
- record current student performance up to 12 times per year (as determined by the college)
- compare latest student performance against target grades
- calculate in-year performance measures by student, group, course, learning aim and department
- compare students' final grades against their target grades
- model potential value added and completion/attainment scores
- analyse students' final grades against their in-year performance
- view powerful yet clear reporting relating to students across the college

Below is a screen shot of the opening page that shows all groups you are attached to. The menu on the left lists the number of groups by type. Use the Search button to find other groups. Once you have selected a group, you can add it to your list of groups using the main group screen.

|                                   | 23/24               |                              |                             |        |         |             |        | <b>å</b> C | emo <mark>Use</mark> r | (Admin) ~ |
|-----------------------------------|---------------------|------------------------------|-----------------------------|--------|---------|-------------|--------|------------|------------------------|-----------|
|                                   | VA Groups           |                              |                             |        |         |             |        |            |                        |           |
| 🚰 Groups                          | + Create New Group  |                              |                             |        |         |             |        |            |                        | Excel     |
| My Groups(10)                     | Group Code 🛛 🔻      | Group Title                  | Course Details T            | Туре 📍 | Owner 🔻 | Created Y   |        |            |                        |           |
| Group Types                       | 19038W0 19038W0_GpA | CG L2 Dip Cabin Crew (New    | 19038W (CG L2 Dip Cabin Cr  | VA     |         | Ŀ           | 🔕 Edit | 🗈 Сору     | () Delete              | 🚑 Staff 🕯 |
| <ul> <li>VA Groups (9)</li> </ul> | 25000W2 25000W2_GpB | (3F/3N) EDEXCEL L3 Nat Ex    | 25000W ((3F/3N) EDEXCEL L   | VA     |         | 4           | 🔕 Edit | 🖸 Сору     | O Delete               | 🛃 Staff   |
| English Groups (1)                | 25038W0 25038W0_GpA | (2F) CG L2 Tech Cert Hairdr  | 25038W (25038W)             | VA     |         | [4]         | 🔕 Edit | 🖸 Сору     | 🛇 Delete               | 🚑 Staff   |
| Maths Groups (0)                  | 28013L2 28013L2_GpB | (3F) EDEXCEL L3 Nat Ext Di   | 28013L ((3F) EDEXCEL L3 Na  | VA     |         | ł           | 🔕 Edit | 🗈 Сору     | 🛇 Delete               | 🚑 Staff   |
|                                   | 28038W2 28038W2_GpC | L3VA - (3F) EDEXCEL L3 Na.   | 28038W ((3F) EDEXCEL L3 N   | VA     |         | <u>[4</u> ] | 🔕 Edit | 🗈 Сору     | O Delete               | 🚑 Staff   |
| IIII Departments                  | 29000W1 29000W1_GpA | EDEXCEL L5 HND Public Se     | 29000W (EDEXCEL L5 HND      | VA     |         | ±.          | 🔕 Edit | 🗈 Сору     | 🔕 Delete               | 🚑 Staff   |
|                                   | 29485W0 29485W0_GpA | EDEX L2 Dip Perf/Prod Arts I | 29485W (EDEX L2 Dip Perf/Pr | VA     |         | ŀ           | 🔕 Edit | 🗈 Сору     | 🔕 Delete               | 🛃 Staff   |
|                                   | 30001W1 30001W1_GpA | EDEXCEL 'T' L3 Design/Sur    | 30001W (EDEXCEL 'T' L3 De   | VA     |         | (4)         | 🔕 Edit | 🗈 Сору     | 🔕 Delete               | 🚑 Staff   |
| Admin Admin                       | PsychologyB4/Y2 (W) | OCR A Level Psychology - P   | 22466W (OCR A Level Psycho  | VA     |         | th.         | 🛇 Edit | Сору       | O Delete               | 🏭 Staff   |

From the Search screen, clicking one of the Group Codes will open the relevant main data grid shown on Page 2. The filter options on the left side of the screen allow you to tailor your search.

| Bearch                | T Contains D By T | ype q | Search Q Reset                                                                   |
|-----------------------|-------------------|-------|----------------------------------------------------------------------------------|
| Value Added           | Group             | VA.   | QS1PMSE01-23/24 Grp B, NCFE JPQ Diploms in Mechanical Servic [Course: QS1PMSE01] |
| English               | Group             | VA.   | Q53H801-23/24. NCFE /PQ Diploma in Hair & Beauty [Course: Q53H801]               |
| Matha                 | Group             | VA    | Q53/PQCH-23/24. NCFE JPQ. Certificate in Hair [Course: Q53/PQCH]                 |
|                       | Group             | VA    | Q53V2HD01-23/24, VTCT Level 2 VRQ Diploma Haikdressing [Course: Q53V2HD01]       |
|                       | Group             | VA.   | Q54BTD201-23/24, VTCT Level 2 VRQ Diploma in Beauty Th [Course: Q54BTD201]       |
|                       | Group             | VA.   | Q54BTD301-23/24, VTCT Level 3 NVQ Diploma in Beauty Th [Course: Q54BTD301]       |
| Groups                | Group             | VA.   | Q54,IPQCB-23/24, NCFE JPQ: Certificate in Beauty [Course: Q54,IPQCB]             |
| Learning Aims         | Group             | VA.   | QS7DGFB5-23/24. Level 2 Diploma - General Food & Beve., [Course: QS7DGFB5]       |
| Courses               | Group             | VA.   | Q57FCTHY1-23/24, CTH Level 3 Diploma in Essential of H., [Course: Q57FCTHY1]     |
| C COUNCI              | Group             | VA    | Q57GF85-23/24. Level 2 Cert - General Food & Beverag [Course: Q57GF85]           |
| Departments           | Group             | VA    | Q57TCARS-A-23/24. Level 2 Diploma in Culinary Arts & Re., [Course: Q57TCARS-A]   |
| Studente              | Group             | VA.   | Q57TCARS-B-23/24. Level 3 Certificate in General Paties [Course: Q57TCARS-B]     |
| Hand Town and Town    | Group             | VA.   | Q60EC85Y1-23/24 Grp 1, Pearson BTEC Level 3 National Extende (Course: Q60EC85Y1) |
| wax nows her lybe 100 | Group             | VA    | Q60EC85Y1-23/24 Grp Z. Pearson BTEC Level 3 National Extende (Course: Q60EC85Y1) |

TOTAL COLLEGE

Software, Consultancy and Training to the post-16 Sector

#### Page 1 of 5

## OneGrade Plus

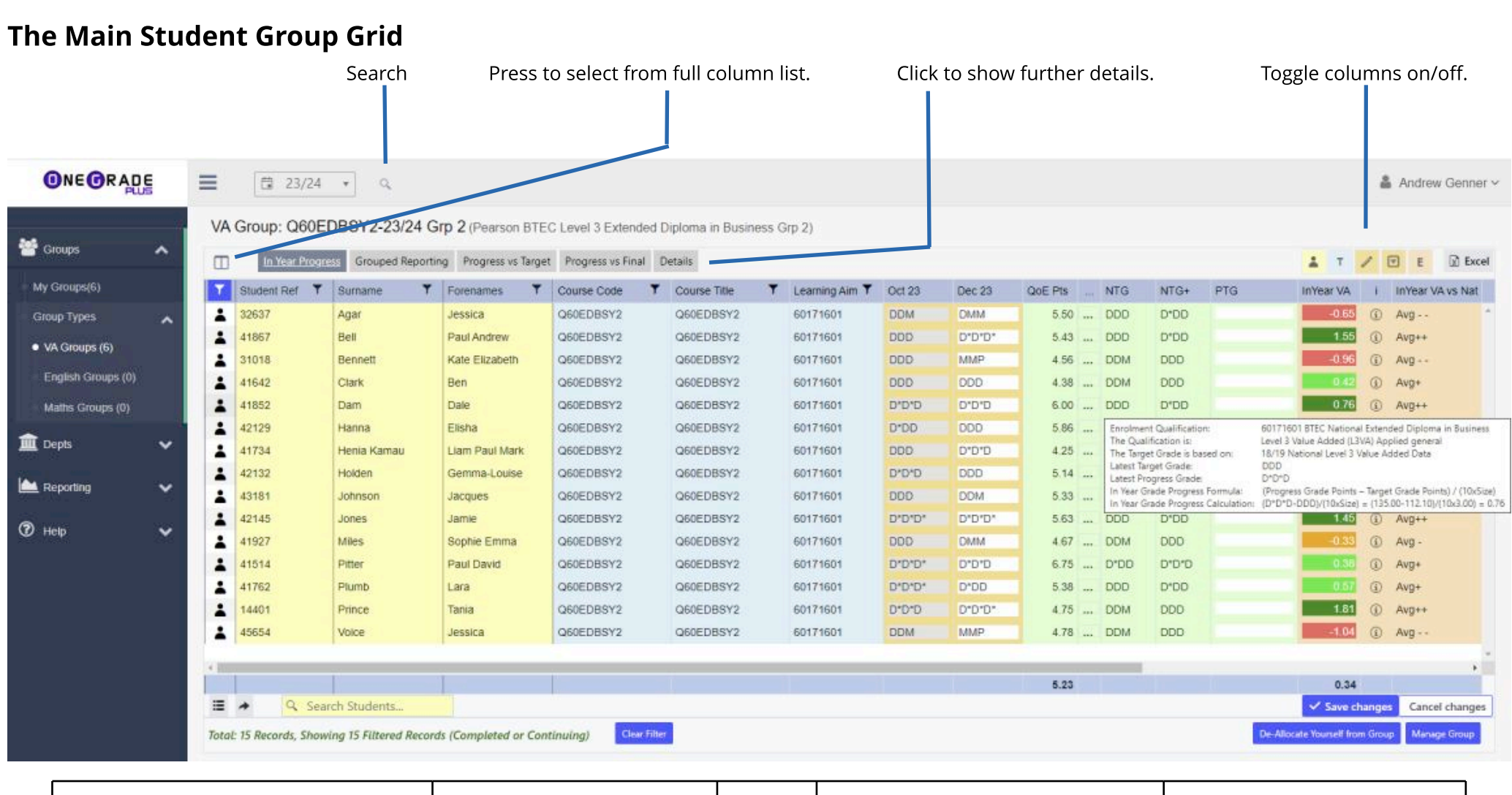

| Yellow columns = student info. Click | Blue columns = course info. | Orange   | Green columns = students'          | Peach = enrolment data |
|--------------------------------------|-----------------------------|----------|------------------------------------|------------------------|
| on the student reference for more    | Click on the group, course  | =        | qualifications on entry and target |                        |
| information.                         | or learning aim to view     | progress | grades which have been generated   |                        |
|                                      | progress info.              | reviews  | by the OneGrade system.            |                        |
|                                      |                             |          |                                    |                        |

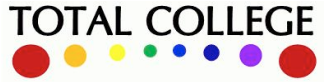

# **ONEGRADE**

## OneGrade Plus

**User Guide** 

TOTAL COLLEGE

## FILTERING AND VIEWING INFORMATION

Each column can be sorted by clicking the column header. Some columns may be filtered by pressing the filter image alongside the column name. Columns may be added by pressing the columns button at the top left of the grid.

| ■ 23/24        | Sumame *                 |            |                   |                |         |                |        |        |         |       |      |     |           | ± / | Andrew (  | Genner ~ | 111111 |
|----------------|--------------------------|------------|-------------------|----------------|---------|----------------|--------|--------|---------|-------|------|-----|-----------|-----|-----------|----------|--------|
| VA Group: Q60I | Age<br>DOB SOF           | n BTEC L   | evel 3 Extende    | d Diploma in B | usiness | Grp 2)         |        |        |         |       |      |     |           |     |           |          |        |
| In Year Proc   | Ethnicity<br>Gender S VS | /s Target  | Progress vs Final | Details Delta  | Δ       |                |        |        |         |       |      |     | 1 T /     | . 🖸 | E         | Excel    |        |
| Columns 🔸      | Group Code               | <b>T</b> 0 | ourse Code        | Course Title   | T       | Learning Aim 🔻 | Oct 23 | Dec 23 | QOE Pts | NTG   | NTG+ | PTG | InYear VA | 1.1 | InYear VA | a vs Nat |        |
| ▲ 32637        | Course Code              | 0          | 60EDBSY2          | Q60EDBSY       | 2       | 60171601       | MOD    | DMM    | 5.50    | . DDD | D*00 |     | -0.65     | (i) | Avg       | 1        |        |
| <b>1</b> 41857 | Course Their             | 0          | EVENBER 2         | OSOEDBSY       | 12      | 60171601       | 000    | 0*0*0* | 5.43    | חחח   | חחית |     | 1.55      | 6   | Avnes     |          |        |

Clicking the three dots (...) button alongside the QOE Points column displays more information about the qualifications on entry for the student

| Additional Student Information | Additio | onal Stude | ent Informa | ation |
|--------------------------------|---------|------------|-------------|-------|
|--------------------------------|---------|------------|-------------|-------|

| Student Details                              |                                                                                                    |                  |                                                      |                                  |                              |                              |                              |          |                  |        |
|----------------------------------------------|----------------------------------------------------------------------------------------------------|------------------|------------------------------------------------------|----------------------------------|------------------------------|------------------------------|------------------------------|----------|------------------|--------|
| Student Ref                                  | 41642                                                                                                    |                  |                                                      |                                  | NTG                          |                              | DDM                          |          |                  |        |
| Forename                                     | Ben                                                                                                    |                  |                                                      |                                  | NTG+                         |                              |                              |          |                  |        |
| Sumarne                                      | Clark                                                                                                    |                  |                                                      |                                  |                              |                              |                              |          |                  |        |
| QoE Points                                   | 4.38                                                                                                    |                  |                                                      |                                  |                              |                              |                              |          |                  |        |
| Entry Learning Aim                           | Title                                                                                                    | Grade            | Date Awarded                                         | Points                           | Points (1718)                | Size                         | Learning Aim Type            | Is GCSE? | Is QualType Map  | Is Gr  |
| Entry Learning Aim                           | Title                                                                                                    | Grade            | Date Awarded                                         | Points                           | Points (1718)                | Size                         | Learning Aim Type            | Is GCSE? | Is QualType Map. | Is Gra |
| 60147003                                     | GCSE (9-1) in Mathematics                                                                                            | 5                | 31/07/2022                                           | 40.00                            | 5.00                         | 1.00                         | GCSE                         | 12       | 15               |        |
| 60147891                                     | GCSE (9-1) in English Literature                                                                                     | 4                | 31/07/2022                                           | 34.00                            | 4.00                         | 1.00                         | GCSE                         | 53       | 123              |        |
| 60148366                                     | GCSE (9-1) in English Language                                                                                       | 6                | 31/07/2022                                           | 46.00                            | 6.00                         | 1.00                         | GCSE                         | 10       | 12               |        |
|                                              |                                                                                                    |                  |                                                      |                                  |                              |                              |                              |          |                  |        |
| 60180584                                     | GCSE (9-1) in Computer Science                                                                                       | 5                | 31/07/2022                                           | 40.00                            | 5.00                         | 1.00                         | GCSE                         | 123      | 22               |        |
| 60180584<br>60181618                         | GCSE (9-1) in Computer Science<br>GCSE (9-1) in Physical Education                                                   | 5                | 31/07/2022<br>31/07/2022                             | 40.00                            | 5.00<br>3.00                 | 1.00                         | GCSE                         | 51<br>51 | 12               |        |
| 60180584<br>60181618<br>60186094             | GCSE (9-1) in Computer Science<br>GCSE (9-1) in Physical Education<br>GCSE (9-1) in Physics                          | 5<br>3<br>4      | 31/07/2022<br>31/07/2022<br>31/07/2022               | 40.00<br>28.00<br>34.00          | 5.00<br>3.00<br>4.00         | 1.00<br>1.00<br>1.00         | GCSE<br>GCSE<br>GCSE         |          |                  |        |
| 60180584<br>60181618<br>60186094<br>60186100 | GCSE (9-1) in Computer Science<br>GCSE (9-1) in Physical Education<br>GCSE (9-1) in Physics<br>GCSE (9-1) in Biology | 5<br>3<br>4<br>4 | 31/07/2022<br>31/07/2022<br>31/07/2022<br>31/07/2022 | 40.00<br>28.00<br>34.00<br>34.00 | 5.00<br>3.00<br>4.00<br>4.00 | 1.00<br>1.00<br>1.00<br>1.00 | GCSE<br>GCSE<br>GCSE<br>GCSE |          |                  |        |

This shows that the student has an average of 4.38 points. The graph shows that the average national attainment for the enrolled learning aim for a student with 4.38 entry points was 92.39 points giving a whole grade closest target of DDM.

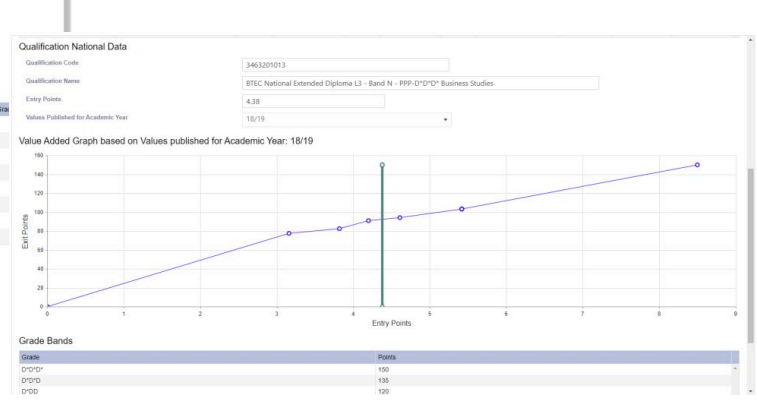

### **ENTERING STUDENTS' PROGRESS GRADES**

The college determines which reviews are visible when you first open OneGrade Plus ('Dec 23' in the example below). Supporting notes can be also be recorded by showing the associated Notes column at the top right of the grid.

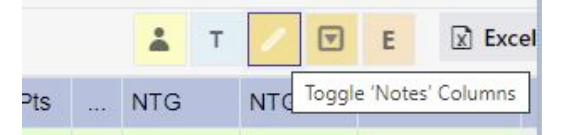

If you want to see any of the other reviews, press the columns button at the top left of the grid to select the columns to display. When complete, the college may decide to make reviews read-only (displayed with a grey background).

You can enter and save students' grades directly in the main screen - a drop down list will contain only the grades which are available on that course e.g. for an Extended Diploma. (Press Save Changes after you have finished):

| In Year Prog | Grouped Repor                                                                                                    | ting Progress vs Target | Progress vs Fina | I Details Delta 🛆 |        |        |         |          |       |     |           |   | 👗 T / 🗹 E                 | D B |
|--------------|----------------------------------------------------------------------------------------------------|-------------------------|------------------|-------------------|--------|--------|---------|----------|-------|-----|-----------|---|---------------------------|-----|
| Student Ref  | Sumame T                                                                                                    | Forenames <b>Y</b>      | Course Code      | ▼ Learning Aim ▼  | Oct 23 | Dec 23 | QoE Pts | NTG      | NTG+  | PTG | InYear VA | 1 | InYear VA vs Nat Final VA | I F |
| 32637        | Agar                                                                                                    | Jessica                 | Q60EDBSY2        | 60171601          | DDM    | DMM    | 5.60    | <br>DDD  | D*DD  |     | -0.65     | ٢ | Avg                       | •   |
| 41867        | Bell                                                                                                    | Paul Andrew             | Q60EDBSY2        | 60171601          | DOD    | D*D*D* | 5.43    | <br>DDD  | D*DD  |     | 1.55      | 0 | Avg++                     | 1   |
| 31018        | Bennett                                                                                                    | Kate Elizabeth          | Q60EDBSY2        | 60171601          | DOD    | MMP    | 4.56    | <br>DDM  | DDD   |     | -0.96     | 1 | Avg                       | (i) |
| 41642        | Clark                                                                                                    | Ben                     | Q60EDBSY2        | 60171601          | DOD    | DDD *  | 4.38    | <br>DDM  | DDD   |     | 0.42      | 0 | Avg+                      | ٢   |
| 41852        | Dam                                                                                                    | Dale                    | Q60EDBSY2        | 60171601          | D*D*D  | 1      | 6.00    | <br>DDD  | D*DD  |     | 0.76      | 1 | Avg++                     | •   |
| 42129        | Hanna                                                                                                    | Elisha                  | Q60EDBSY2        | 60171601          | D*DD   | D*D*D* | 5.86    | <br>DDD  | D*DD  |     | -0.17     | 1 | Avg -                     | 1   |
| 41734        | Henia Kamau                                                                                                    | Liam Paul Mark          | Q60EDBSY2        | 60171601          | DOD    | D*D*D  | 4.25    | <br>DDM  | DDD   |     | 1.45      | 0 | Avg++                     | 0   |
| 42132        | Holden                                                                                                    | Gemma-Louise            | Q60EDBSY2        | 60171601          | D*D*D  | D*DD   | 5.14    | <br>DDD  | D*DD  |     | 0.16      | ٩ | Avg+                      | (i) |
| 43181        | Johnson                                                                                                    | Jacques                 | Q60EDBSY2        | 60171601          | DOD    | DOU    | 5.33    | <br>DDD  | D*DD  |     | -0.24     | 0 | Avg -                     | 0   |
| 42145        | Jones                                                                                                    | Jamie                   | Q60EDBSY2        | 60171601          | D*D*D* | DMM    | 5.63    | <br>DDD  | D*DD  |     | 1.45      | ٢ | Avg++                     | •   |
| 41927        | Miles                                                                                                    | Sophie Emma             | Q60EDBSY2        | 60171601          | DOD    | MMM *  | 4.67    | <br>DDM  | DDD   |     | -0.33     | 1 | Avg -                     | •   |
| 41514        | Pitter                                                                                                    | Paul David              | Q60EDBSY2        | 60171601          | D*D*D* | D*D*D  | 6.75    | <br>D*DD | D*D*D |     | 0.30      | 0 | Avg+                      | 0   |
|              | A CONTRACTOR OF A CONTRACTOR OFTA CONTRACTOR OFTA CONTRACTOR OFTA CONTRACTOR O | 0                       |                  |                   |        |        |         |          |       | _   |           |   |                           |     |
|              |                                                                                                    |                         |                  |                   |        |        | 5.23    |          |       |     | 0.34      |   |                           |     |

Software, Consultancy and Training to the post-16 Sector

Page 3 of 5

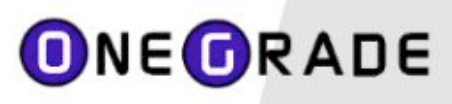

# OneGrade Plus

#### Other examples of grading are:

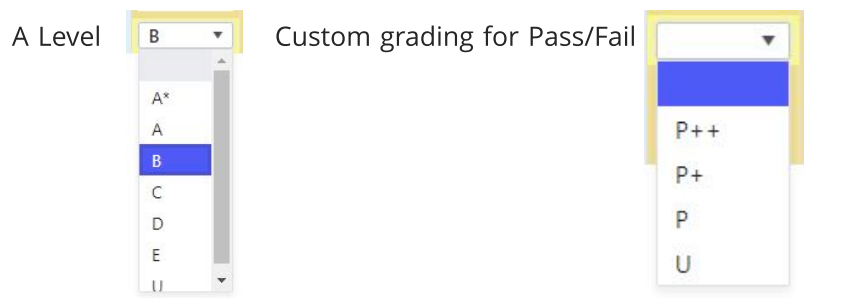

| Comparing Progress against         |
|------------------------------------|
| target for ungraded qualifications |

|     | • |
|-----|---|
|     |   |
| T++ |   |
| T+  |   |
| Т   |   |
| T-  |   |
| T   |   |

#### **EVALUATING STUDENTS' PROGRESS - REPORTS**

OneGrade Plus contains simple yet powerful reporting at all levels. For an individual group you can view a bar chart to show progress against target for each student, plus an average for the group:

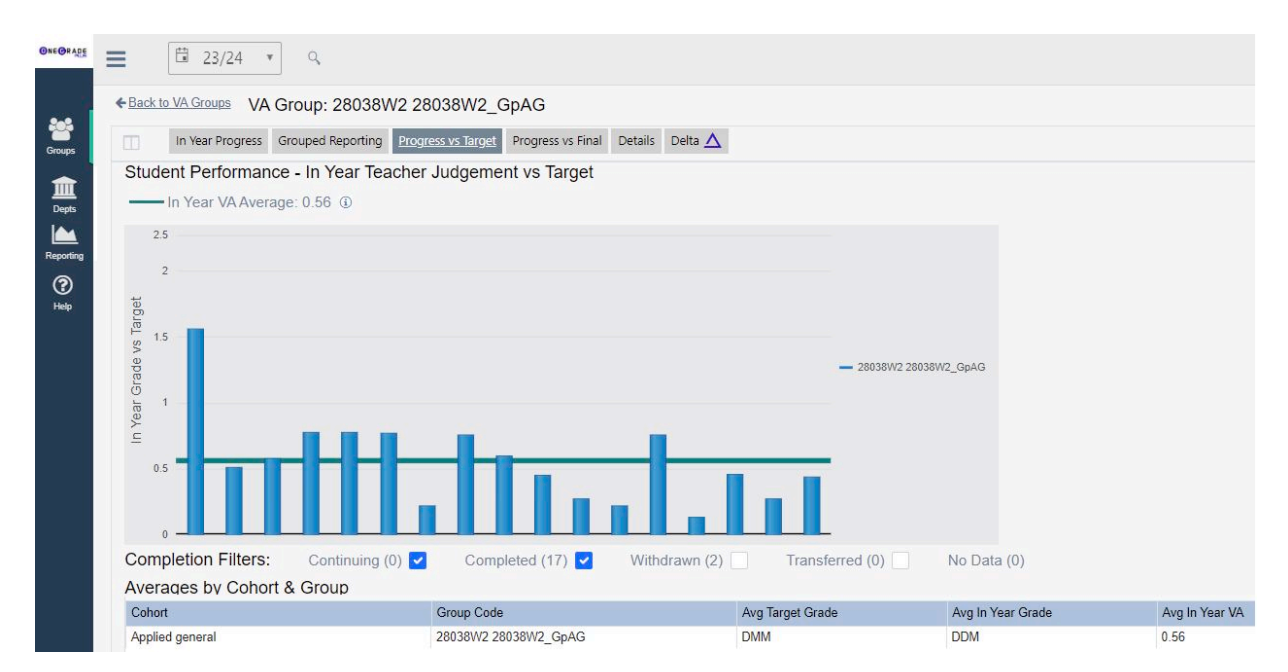

The same report can be viewed at at course or learning aim level, where students from different groups are shown in different colours:

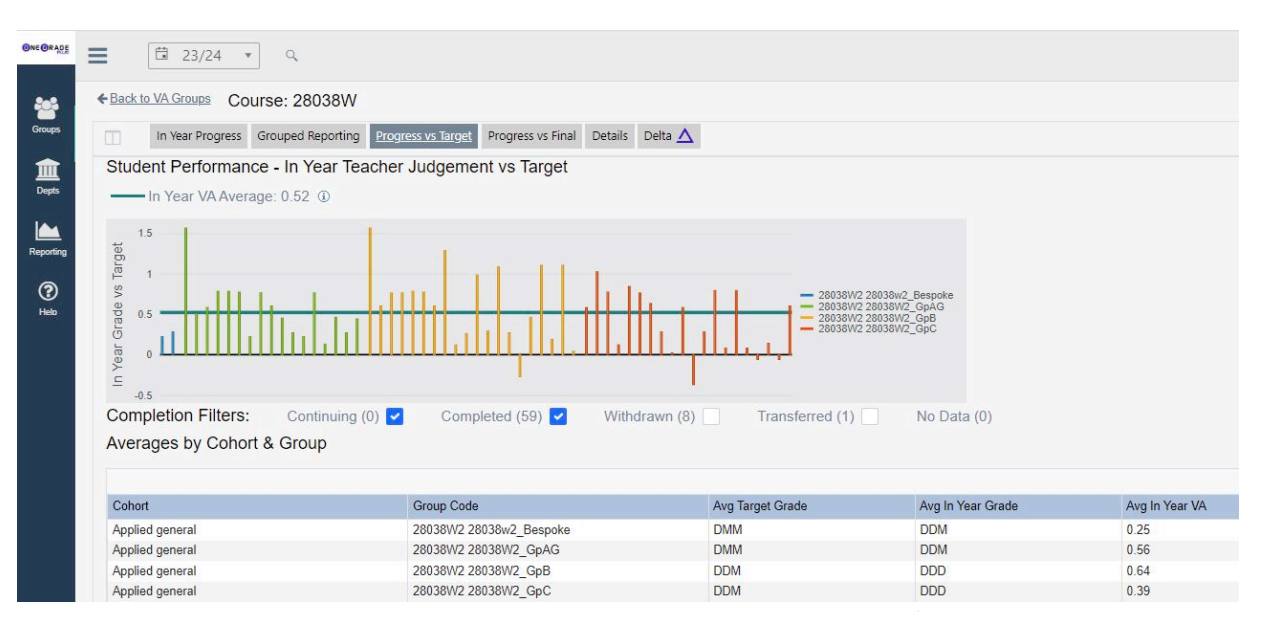

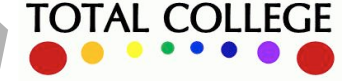

# **ONEGRADE**

### **OTHER REPORTS**

#### **Grouped Reporting**

This tab allows you to analyse the students who are above, below or on target. Here we see a single group of students by teaching group code and gender, but you can select up to 4 grouping columns:

|         | C 23/24 · 0            |                    |                    |                  |                   |                |                 |                 |                  |                |                 |                 |                | 🋔 Andrew Genne |
|---------|------------------------|--------------------|--------------------|------------------|-------------------|----------------|-----------------|-----------------|------------------|----------------|-----------------|-----------------|----------------|----------------|
| VA Grou | up: Q60EDBSY2-2        | 23/24 Grp 2 (Pea   | arson BTEC Level   | 3 Extended Dip   | oloma in Business | Grp 2)         |                 |                 |                  |                |                 |                 |                |                |
| m.      | In Year Progress Group | ed Reporting Progr | ess vs Target Prog | ress vs Final De | tails Delta 🛆     |                |                 |                 |                  |                |                 |                 |                |                |
| Group   | ed Reporting - Crit    | teria              |                    |                  |                   |                |                 |                 |                  |                |                 |                 |                |                |
| Fitter  | Please                 | Select             |                    | • Gro            | uping 1           | Teaching Group | Code            |                 | Grouping 2       | Gend           | jer -           |                 |                |                |
| Refrest | h Data                 |                    |                    | Gro              | uping 3           | Please Select  |                 |                 | Grouping 4       | Pleas          | se Select       |                 |                |                |
|         |                        |                    |                    |                  |                   |                |                 |                 | IY 1             | IV 2 IV 3 IV 4 | IY5 IY6 IY7     | IV 8 IV 9 IV 10 | IV 11 IV 12 Re | cent Excel     |
|         | Group Code             | QoE - All (Coll    | QoE - GCSE (       | No. Enrols with  | No. Enrols with   | Recent Est. Po | Recent Est. Gr. | Recent IV Grade | Recent IY Points | Recent IV vs R | Recent IV vs R. | Recent IY Abo   | Recent IY Belo | Recent IY Equ  |
| Select  | Q60EDBSY2-23/24 Grp    | 2 5.18             |                    | 9                |                   | 101.10         | DDD             | DDD             | 101.67           | 0.02           | Avg+            | 3               | 4              | 2 *            |
| Select  | Q60EDBSY2-23/24 Grp    | 2 5.29             |                    | 6                |                   | 103.25         | DDD             | D"D"D           | 128.33           | 0.84           | Avg++           | 5               | 1              | 0              |

We can see the average target score and average in-year grade for the group split by gender, and on the right hand side the report tells us that of the 15 students in the group, 8 are above, 5 below and 2 are on target.

#### Final Grade and In-Year Grade Against Target

When students have completed and received a final grade, this can be imported and compared with their original target grade. A scatter graph also shows how their in-year grade and final grades compare against their targets. Each student is a point on this graph:

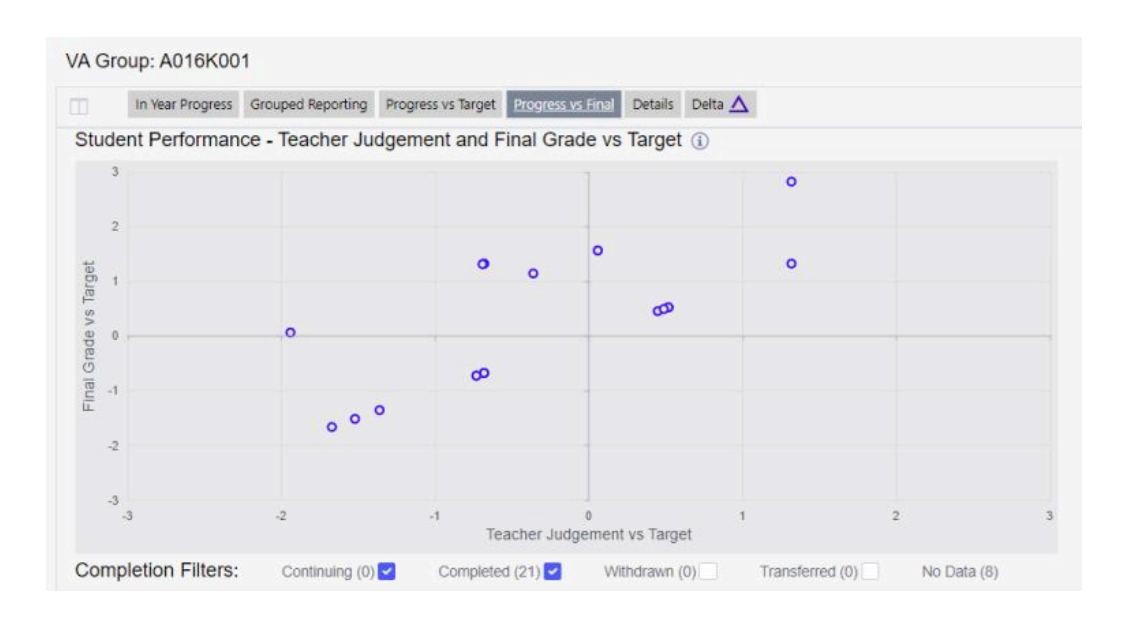

The report above shows how the students performed against target grade, both in-year (i.e. teacher evaluation/markbook projection) and in terms of their final grade:

| TOP LEFT - negative<br>in-year, positive final<br>grade score | TOP RIGHT - positive in<br>both                                   |
|---------------------------------------------------------------|-------------------------------------------------------------------|
| BOTTOM LEFT - negative<br>in both                             | BOTTOM RIGHT - positive<br>in-year, negative final<br>grade score |

TOTAL COLLEGE